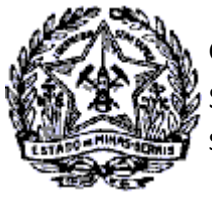

#### 🕤 SUPERINTENDÊNCIA DE ARRECADAÇÃO E INFORMAÇÕES FISCAIS

## Passo a Passo: Emissão de Certidão de Débitos Tributários (CDT)

A partir do dia 30/06/2014 foi disponibilizado no SIARE a emissão da CDT - Certidão de débitos Tributário, sem necessidade de login no SIARE, independentemente do solicitante ser o próprio contribuinte ou terceiros, quando seu resultado for NEGATIVA e a partir de 03/08/2016 a CDT com resultado POSITIVA COM EFEITO NEGATIVA.

No caso de CDT Positiva, para acesso a certidão e detalhamento dos débitos, o contribuinte com Inscrição Estadual na situação ATIVA deverá acessar o SIARE com a senha de acesso restrito ou Certificado Digital para visualização e impressão da Certidão de Débitos Tributários.

No caso de CDT Positiva para o contribuinte com a Inscrição Estadual na situação BAIXADA, SUSPENSA ou CANCELA-DA, para o MEI, para a Pessoa Física e a Pessoa Jurídica não inscrita, a impressão da Certidão com o detalhamento dos débitos será efetuada pela Administração Fazendária de sua circunscrição, mediante solicitação e comprovação da responsabilidade perante o requerente.

A seguir, descrição das etapas de solicitação e procedimentos para cada tipo de contribuinte e situação da Certidão de Débitos Tributários.

### 1. Solicitar emissão da CDT – Contribuinte Inscrito

O contribuinte com Inscrição Estadual solicitará o serviço após acessar o SIARE com sua identificação e senha de acesso restrito ou com certificado digital.

1.1 Logado no sistema, na aba Home selecionar CDT e clicar em "Solicitação de CDT".

| Home Aplicativos Controle                             | de A  | cesso Consulta Relatório                    |                              |
|-------------------------------------------------------|-------|---------------------------------------------|------------------------------|
| Recomeça Minas                                        | >     | Caixa de Mensagens                          |                              |
| Autorregularização                                    | >     |                                             |                              |
| DAPI                                                  | >     | Å Você tem 46 mensagens                     | não lidas, desde 26/04/2012. |
| Cadastro CERM                                         | >     |                                             |                              |
| CDFA                                                  | >     | Filtro de pesquisa                          |                              |
| Documentos Eletrônicos<br>(NF-e / NFC-e / CT-e / CT-e | >     | Exibir mensagens:<br>Pesquisar por assunto: | ©Todas(Ativas). ○Não Lid     |
| OS / BP-e)                                            |       | Pesquisar por período:                      | dd/mm/aaaa                   |
| CDT                                                   | > Sol | icitação de CDT                             |                              |

**1.2** Será exibida a tela "Solicitação de CDT". Selecionar o estabelecimento para qual será solicitado o serviço e clicar em "Confirmar"

| 3  |    |
|----|----|
| 90 | 90 |

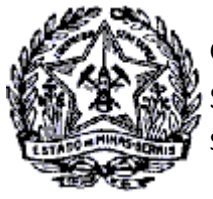

SUPERINTENDÊNCIA DE ARRECADAÇÃO E INFORMAÇÕES FISCAIS

### Passo a Passo: Certidão de Débitos Tributários

1.3 Será exibida a tela "Confirmação dos Dados" com os Dados do Contribuinte. Clicar em "confirmar"

| Confirmação dos Da     | dos                          |            |            |                    |     |    |
|------------------------|------------------------------|------------|------------|--------------------|-----|----|
| Dados de Contribuir    | ite                          |            |            |                    |     |    |
| Inscrição Estadual:    | 001,123456-7890              |            | CNPJ:      | 02.499.132/0001-35 |     |    |
| Nome Empresarial:      | TST4_NOME_EMPRESARIAL_636812 |            |            |                    |     |    |
| Logradouro:            | RUA TST4_LOGRADOURO_1814034  |            | Número:    | 1                  |     |    |
| Complemento:           |                              |            | CEP:       | 30512000           |     |    |
| Complemento CEP:       |                              |            | Bairro:    | TST4_BAIRRO_18140  | 34  |    |
| Distrito/Povoado:      |                              | Município: | BELO HORIZ | ONTE               | Uf: | MG |
| Situação do Contribuir | nte: Ativo                   |            |            |                    |     |    |
| E-mail:                | siareadm@fazenda.mg.gov.br   |            |            |                    |     |    |
| CONFIRMAR DESIS        | TIR                          |            |            |                    |     |    |
|                        |                              |            |            |                    |     |    |

# **1.4** Será exibida a tela "Informação dos Dados" para confirmação dos dados de comunicação. Corrigir os dados, se necessário e marcar a opção de não receber a CDT por e-mail, se for o caso. Clicar em "Confirmar".

| Informação de Dados               |                                     |
|-----------------------------------|-------------------------------------|
| Dados Complementares              |                                     |
| E-mail: contribuinte@gmail.com.br | Não desejo receber a CDT por e-mail |
| CONFIRMAR                         |                                     |

- **1.5** Será exibida a confirmação da solicitação com o número do protocolo, que poderá ser impresso ao clicar em "Imprimir Comprovante do Protocolo".
- **1.6** Como o contribuinte fez acesso restrito no SIARE ao clicar em "Imprimir Certidão" a CDT será exibida para impressão independentemente da situação, se NEGATIVA, POSITIVA com efeito de NEGATIVA ou POSITIVA.

| Confirmação da Solicitação        |                   |  |
|-----------------------------------|-------------------|--|
| Dadas da Calisitas"a              |                   |  |
| Dados da Solicitação              |                   |  |
| Número do Protocolo:              | 202.101.008.193-9 |  |
| Imprimir Comprovante do Protocolo | Imprimir Certidão |  |

1.7 No caso do contribuinte inscrito fazer a solicitação da CDT sem acesso restrito com senha ou certificado digi tal e a situação da CDT for POSITIVA, será exibida mensagem informando que é necessário fazer login no SIARE com sua senha de acesso.

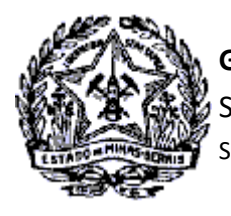

GOVERNO DO ESTADO DE MINAS GERAIS SECRETARIA DE ESTADO DE FAZENDA SUPERINTENDÊNCIA DE ARRECADAÇÃO E INFORMAÇÕES FISCAIS

Passo a Passo: Certidão de Débitos Tributários

### 2. Solicitar emissão da CDT – Contribuinte não Inscrito e MEI

O contribuinte que não possui Inscrição Estadual ou que a IE esteja suspensa, cancelada ou baixada, o MEI e as Pessoas Físicas solicitarão a CDT na internet sem acesso restrito ao SIARE, uma vez que não possuem senha.

#### 2.1 Na página da SEF/MG na internet acionar o link "Serviços"

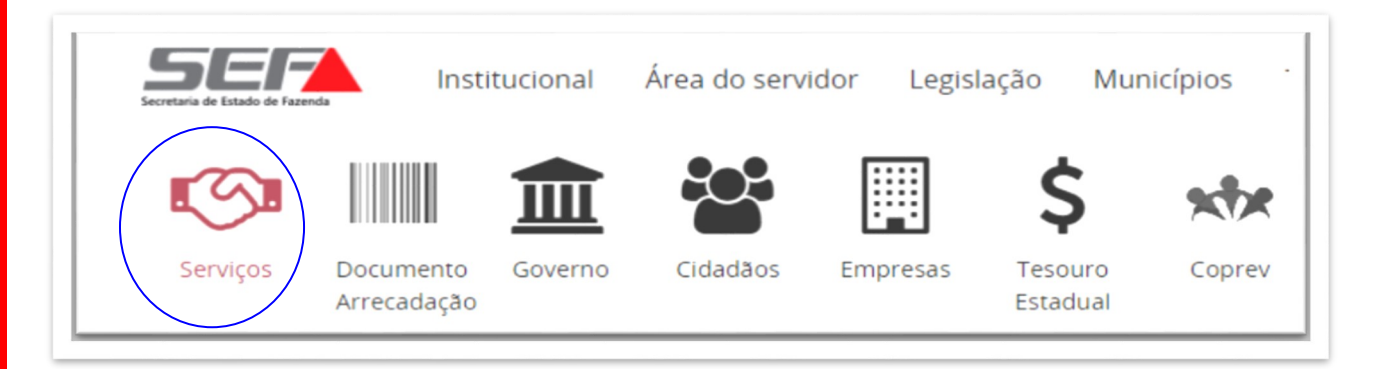

### 2.2 Acionar o combo "Outros Contribuintes"

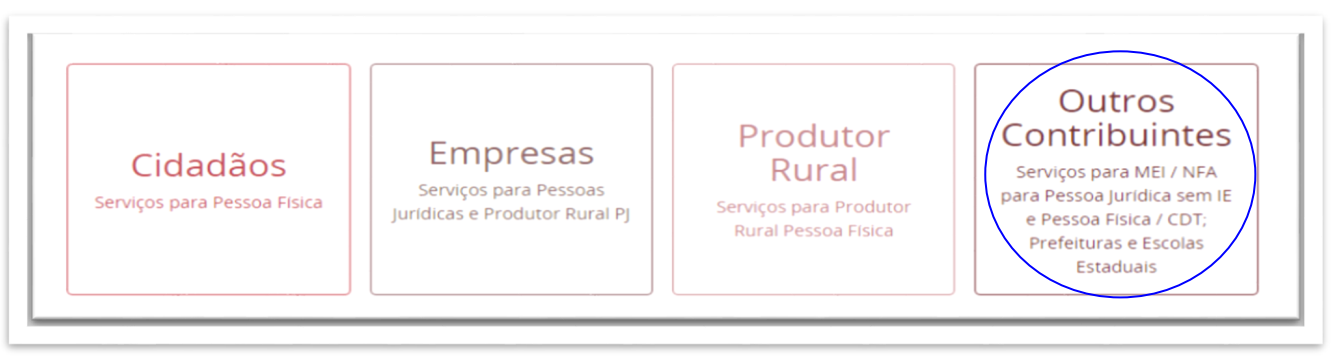

2.3 Na sequência acionar o tema CDT

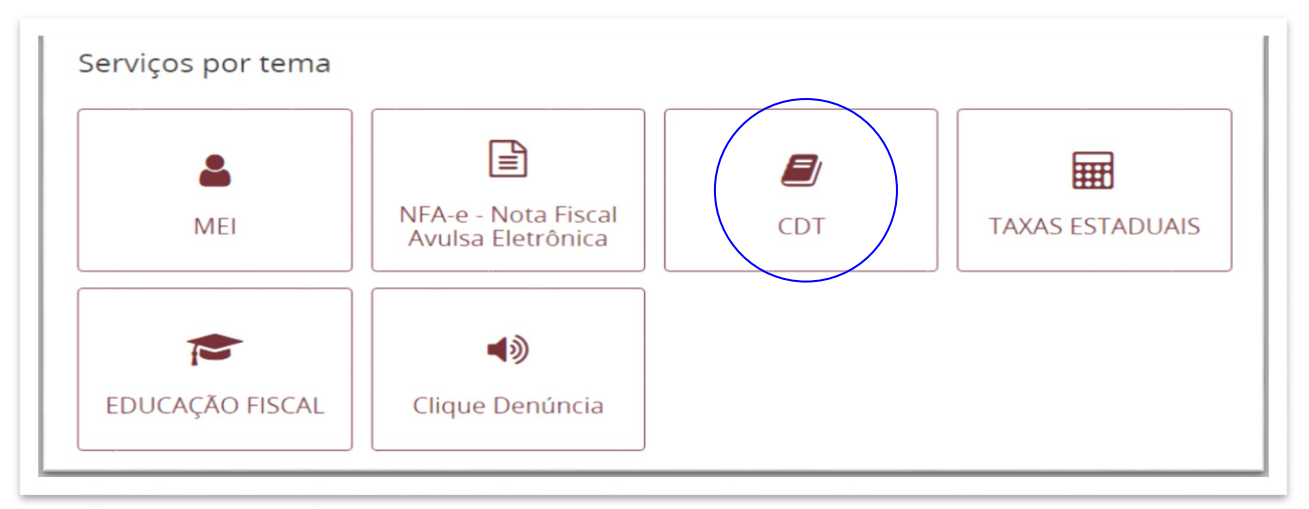

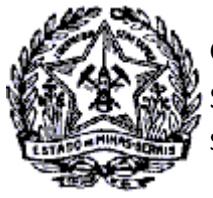

### SUPERINTENDÊNCIA DE ARRECADAÇÃO E INFORMAÇÕES FISCAIS

### Passo a Passo: Certidão de Débitos Tributários

- 2.4 Será exibida a tela "Certidão de Débitos Tributário CDT".
- 2.5 Clicar no título "Emissão de Certidão de Débitos Tributários" e em seguida em "Emitir Certidão de Débitos Tributários"

| <ul> <li>Emissão de Certidão de Débitos Tributários</li> </ul> |          |
|----------------------------------------------------------------|----------|
| Emitir Certidão de Débitos Tributários - CDT                   | 🖋 Emitir |
|                                                                |          |
|                                                                |          |

**2.6** Será exibida a tela "Emitir Certidão de Débitos Tributários" com todas as orientações relativas ao serviço e canais de prestação do serviço.

| Emitir Certidão de Debitos Tributarios - CDT |                                                                                                    |  |
|----------------------------------------------|----------------------------------------------------------------------------------------------------|--|
| Canais de Prestação                          | Canais de prestação                                                                                               |  |
| O que é?                                     | - Web                                                                                                    |  |
| Quem pode utilizar<br>este serviço?          | Solicitar via Siare                                                                                               |  |
| Quanto tempo leva?                           | 🔁 E-mail                                                                                                    |  |
| Canal de dúvidas                             | Exclusivo para emissão de Certidão de Débitos Tributários - CDT Positiva de<br>contribuintes sem acesso ao SIARE: |  |
| Documentação                                 | Belo Horizonte e Contagem: Fale com a AF                                                                          |  |
| Necessária                                   | Para demais localidades de Minas Gerais: enviar e-mail para a AF de circunscrição                                 |  |
| Etapas para a                                | Lista de e-mails                                                                                                  |  |
| realização deste                             |                                                                                                    |  |

- 2.7 No canal web, clicar em SIARE (Solicitar via Siare).
- **2.8** Será exibida a tela "Solicitação de CDT".
- **2.9** Selecionar o tipo de identificação (CPF, CNPJ ou IE do MEI). No exemplo a seguir foi selecionado CPF (Pessoa Física).

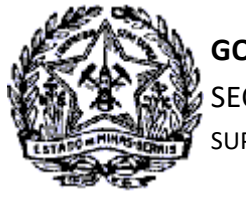

### SUPERINTENDÊNCIA DE ARRECADAÇÃO E INFORMAÇÕES FISCAIS

### Passo a Passo: Certidão de Débitos Tributários

#### 2.10 Informado os dados no campo próprio, marcar a quadrícula do reCAPTCHA e clicar no comando "Confirmar".

| Tipo de Identificação: CPF<br>Identificação: 001 002 002 0 |    |                                                      |
|------------------------------------------------------------|----|------------------------------------------------------|
| Identificação: 001 002 002                                 |    |                                                      |
| 001.002.005                                                | 14 | Vão sou um robô<br>reCAPTCHA<br>Privacidade - Termos |
|                                                            |    |                                                      |

2.11 Será exibida a tela "Confirmação da Solicitação".

2.12 Para impressão do comprovante do protocolo do serviço clicar em "Imprimir Comprovante do Protocolo".

| Confirmação da Solicitação        |                   |  |
|-----------------------------------|-------------------|--|
|                                   |                   |  |
| Dados da Solicitação              |                   |  |
| Número do Protocolo:              | 202.113.055.853-8 |  |
| Imprimir Comprovante do Protocolo | Imprimir Certidão |  |

- 2.13 Para impressão da certidão clicar em "Imprimir Certidão".
- **2.14** Se a CDT estiver com a situação POSITIVA não será permitida a impressão, sendo exibida a tela "Andamento do Serviço" com mensagem de orientação para impressão na Administração Fazendária.

| ndamento do Serviço                                                                                        |                                                                                                    |
|----------------------------------------------------------------------------------------------------|----------------------------------------------------------------------------------------------------|
| Nº do Protocolo:                                                                                           | 2021130651040                                                                                                    |
| Nome / Nome Empresarial:                                                                                   | NOAH EXPRESSO ENTREGAS LTDA                                                                                                    |
| Situação:                                                                                                  | Concluído                                                                                                    |
| Situação:<br>Contribuinte inscrito no cadastro de ICMS: par<br>ião inscritos na SEE devem comparecer à Adm | Concluido<br>i imprimir sua certidão é necessário realizar o Login no SIARE com sua senha de acesso. Contribuintes MEI e demais usuá<br>nistração Escandária indicada no comprovante do protocolo para imprimir sua cartidão. |

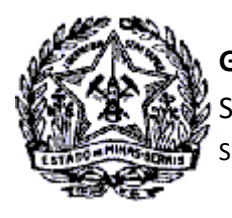

GOVERNO DO ESTADO DE MINAS GERAIS SECRETARIA DE ESTADO DE FAZENDA SUPERINTENDÊNCIA DE ARRECADAÇÃO E INFORMAÇÕES FISCAIS

Passo a Passo: Certidão de Débitos Tributários

# 3. Solicitar impressão da CDT POSITIVA com detalhamento dos débitos – Contribuinte não Inscrito e MEI

3.1 Quando da finalização da solicitação de CDT pelo Microempreendedor Individual (MEI), pelas Pessoas Físicas e Jurídicas não Inscritas ou aquele inscrito cuja IE esteja suspensa, cancelada ou Baixada, será exibida a tela "Confirmação da Solicitação" com os links "Imprimir Comprovante do Protocolo" e "Imprimir Certidão", no entanto, não ocorrerá a visualização e impressão da certidão quando a mesma estiver na situação POSI TIVA.

#### Confirmação da Solicitação

| Dados da Solicitação                              |                   |
|---------------------------------------------------|-------------------|
| Número do Protocolo:                              | 202.113.633.807-6 |
| Imprimir Comprovante do Protocolo   Imprimir Cert | idão              |

**3.2** Ao clicar em "Imprimir Certidão" será exibida a tela "Andamento do Serviço" onde conterá a seguinte men sagem:

Contribuinte inscrito no cadastro de ICMS: para imprimir sua certidão é necessário realizar o Login no SIARE com sua senha de acesso. **Contribuintes MEI e demais usuários não inscritos na SEF devem comparecer à Administração Fazendária indicada no comprovante do protocolo para imprimir sua certidão.** 

| Andamento do Serviço                                                                                                    |                                                                                                    |
|----------------------------------------------------------------------------------------------------|----------------------------------------------------------------------------------------------------|
|                                                                                                    |                                                                                                    |
| Andamento do Serviço                                                                                                    |                                                                                                    |
| Nº do Protocolo:                                                                                                    | 2021136338076                                                                                                    |
| Nome / Nome Empresarial:                                                                                                    | TST CONT Ñ INSCRITO                                                                                                    |
| Situação:                                                                                                    | Concluído                                                                                                    |
| Contribuinte inscrito no cadastro de ICMS: p<br>não inscritos na SEF devem comparecer à Ad<br>Imprimir Comprovante do Protocolo | ara imprimir sua certidão é necessário realizar o Login no SIARE com sua senha de acesso. Contribuintes MEI e demais usuários<br>Iministração Fazendária indicada no comprovante do protocolo para imprimir sua certidão. |

- **3.3** No caso, como se trata de contribuintes que não possuem senha de acesso restrito ao SIARE (MEI, Pessoa jurídica não inscrita e Pessoa Física), para impressão da certidão e detalhamento dos débitos, o interessado deverá entrar em contato por e-mail com a Administração Fazendária indicada no comprovante do proto colo.
- **3.4** Para a solicitação da informação o interessado deverá comprovar sua responsabilidade perante a empresa ou, que se trata da propria Pessoa Física, anexando ao e-mail de solicitação a cópia do RG ou outro docu mento que comprove sua identificação, incluindo o CPF.

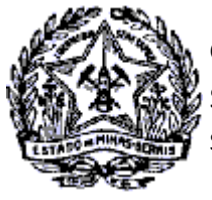

SUPERINTENDÊNCIA DE ARRECADAÇÃO E INFORMAÇÕES FISCAIS

Passo a Passo: Certidão de Débitos Tributários

**3.5** No campo "OBSERVAÇÕES" do procotolo constará informações sobre a Administração Fazendária de sua circunscrição e as orientações para o procedimento a ser adotado.

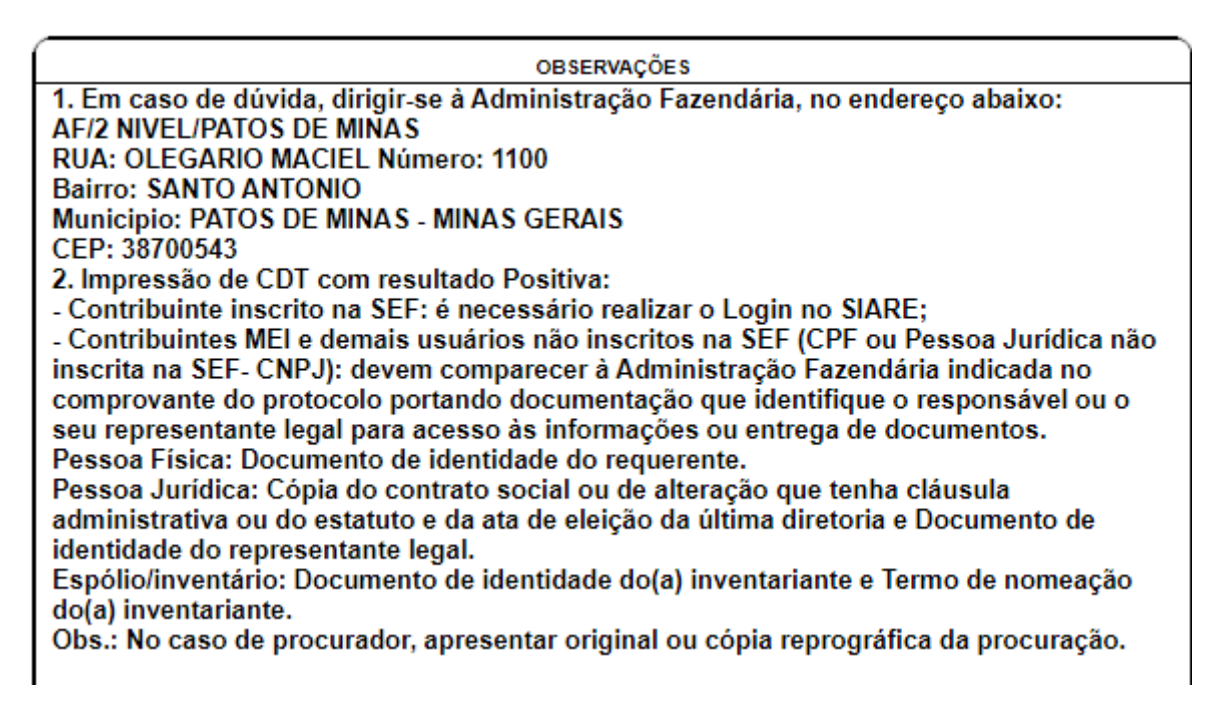

**3.6** A relação dos e-mails das Administrações Fazendárias de Minas Gerais está disponível no link

http://www.fazenda.mg.gov.br/secretaria/enderecos/admfazendaria/